## **Configure data source**

| What this exercise is about                                                           | . 1 |
|---------------------------------------------------------------------------------------|-----|
| Lab requirements                                                                      | . 1 |
| What you should be able to do                                                         | . 1 |
| Exercise instructions                                                                 | . 1 |
| Part 1: Use WebSphere Process Server administrative console to configure data sources | . 3 |
| What you did in this exercise                                                         | 12  |

## What this exercise is about

The objective of this lab is to guide you though creating a data source and a database.

### Lab requirements

List of system and software required for the student to complete the lab

- WebSphere Integration Developer V6.2 installed and updated with latest fixes
- WebSphere Process Server V6.2 test environment installed and updated with latest fixes

## What you should be able to do

- Create a JDBC Provider from the administrative console
- Create a data source
- Configure the data source to create a data base and test the data base connection

## **Exercise instructions**

Some instructions in this lab are specific for Windows<sup>®</sup> platforms. If you run the lab on a platform other than Windows, you will need to run the appropriate commands, and use appropriate files ( for example .sh in place of .bat) for your operating system. The directory locations are specified in the lab instructions using symbolic references as follows:

| Reference variable      | Windows location                          | Linux <sup>®</sup> location |
|-------------------------|-------------------------------------------|-----------------------------|
| <wid_home></wid_home>   | C:\Program Files\IBM\WebSphere\WID62      |                             |
| <wps_home></wps_home>   | C:\ <wid_home>\runtimes\bi_v62</wid_home> |                             |
| <lab_files></lab_files> | C:\Labfiles62                             | /tmp/LabFiles62             |
| <workspace></workspace> | <lab_files>\Adapter\workspace</lab_files> |                             |
| <temp></temp>           | C:\temp                                   | /tmp                        |

**Windows users**: When directory locations are passed as parameters to a Java<sup>™</sup> program such as EJBdeploy or wsadmin, you must replace the backslashes with forward slashes to follow the Java convention. For example, replace C:\Labfiles62\ with C:/Labfiles62/.

# Part 1: Use WebSphere Process Server administrative console to configure data sources

In this part of the lab, you will make use of WebSphere Process Server administrative console to create the required JDBC Provider and the data source that are used by the adapter to configure itself to the end point.

- 1. Start WebSphere Integration Developer with any <WORKSPACE>
- 2. Start the WebSphere Process Server
  - \_\_\_\_a. Select the Servers view
  - \_\_\_\_ b. Right-click the row that contains WebSphere Process Server v6.2 at localhost and select Start from the context menu
  - \_\_\_\_ c. Wait until the server status shows as Started
- 3. Right-click the row that contains WebSphere Process Server v6.2 at localhost and select Administration > Run administrative console from the context menu

|                   |                                                  | Universal test client | • |  |
|-------------------|--------------------------------------------------|-----------------------|---|--|
|                   | Run administrative console                       | Administration        | • |  |
| 🗟 Build Activitie | WebSphere administration command assist          | Launch                | • |  |
| Server 🔺 📃        | Run administrative script                        | Properties Olt+Epter  |   |  |
| WebSphe           | ere Process v6.2 Server at localhost 🛛 👬 Started | Dynchronizeu          |   |  |

4. From the administrative console, enter User ID and Password click Log in

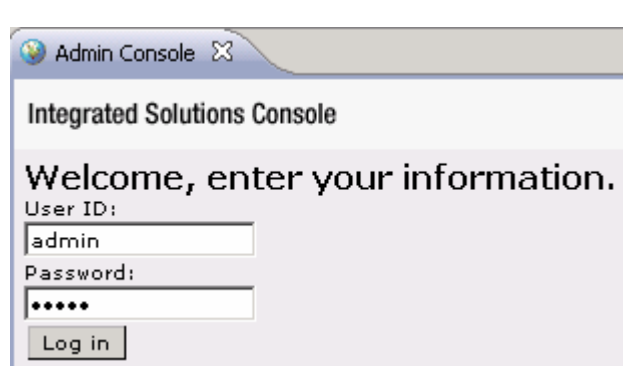

\_\_\_\_ 5. Expand **Resources > JDBC** on the left navigation panel of Administrative console and select **JDBC Providers** 

| View: All tasks                                                                                                    | JDBC prov        | iders                                                                                                    |                                                                                |                                                                 | Close page                                                                                                    |
|----------------------------------------------------------------------------------------------------|------------------|----------------------------------------------------------------------------------------------------|--------------------------------------------------------------------------------|-----------------------------------------------------------------|----------------------------------------------------------------------------------------------------|
| Welcome                                                                                                    | JDBC prov        | riders                                                                                                    |                                                                                | 7 -                                                             | Help                                                                                                    |
| E Guided Activities                                                                                                    | JDBC n           | roviders                                                                                                    |                                                                                |                                                                 | Field help                                                                                                    |
| ± Servers                                                                                                    | Use thi          | s page to edit properties of a                                                                                                    | a JDBC provider. The JDBC provi                                                | der object                                                      | For field help information,<br>select a field label or list                                                             |
| E Applications                                                                                                    | encaps<br>vendor | ulates the specific JDBC drive<br>database of your environme                                                                                                    | er implementation class for acce<br>nt. Learn more about this task i           | ss to the specific<br>in a guided activity.                     | marker when the help                                                                                                    |
| 3 Resources                                                                                                    | A guide          | ed activity provides a list of ta                                                                                                    | ask steps <mark>and more general info</mark>                                   | ormation about the                                              | Dage help                                                                                                    |
| <ul> <li>Schedulers</li> <li>Object pool managers</li> <li>JMS</li> <li>People directory provider</li> <li>Extended messaging provider</li> <li>WebSphere Business Integration<br/>Adapters</li> <li>IDBC</li> <li>IDBC Providers</li> <li>Data sources</li> <li>Data sources (WebSphere<br/>Application Server V4)</li> <li>Business Integration Data Source</li> <li>Resource Adapters</li> </ul> | Scop             | be: = All scopes<br>scope specifies the level at wh<br>stailed information on what s<br>statings help<br>All scopes<br>erences<br>Delete<br>Name<br>Derby JDBC Provider | ich the resource definition is visi<br>cope is and how it works, <u>see th</u> | ible. For<br><u>e scope</u><br>Description \$<br>Derby embedded | More information about<br>this page<br>Command Assistance<br>View administrative<br>scripting command for las<br>action |
| E Cache instances                                                                                                    |                  |                                                                                                    |                                                                                | Provider                                                        |                                                                                                    |
| 🗄 Mail                                                                                                    |                  | Derby JDBC Provider (XA)                                                                                                    | Node=widNode                                                                   | JDBC Provider for<br>WPS/WESB                                   |                                                                                                    |
| <ul> <li>➡ Remote Artifacts</li> <li>➡ URL</li> <li>➡ Resource Environment</li> </ul>                                                                                                    |                  | Event Derby JDBC Provider                                                                                                    | Node=widNode,Server=server1                                                    | Derby JDBC<br>Provider (XA) for<br>the Event Server             |                                                                                                    |
| 1 Security                                                                                                    | Total            | 3                                                                                                    |                                                                                |                                                                 |                                                                                                    |
| Environment                                                                                                    |                  |                                                                                                    |                                                                                |                                                                 |                                                                                                    |
| E Integration Applications                                                                                                    |                  |                                                                                                    |                                                                                |                                                                 |                                                                                                    |
| E System administration                                                                                                    |                  |                                                                                                    |                                                                                |                                                                 |                                                                                                    |
| A Users and Groups                                                                                                    |                  |                                                                                                    |                                                                                |                                                                 |                                                                                                    |

- \_\_\_\_\_6. On the JDBC Provider page, select **Node=<NODE\_NAME>,Server=server1** from the drop down list
- \_\_\_\_\_7. Still on the JDBC Provider page, click **New** to create a new JDBC Provider
- 8. For Step 1: Create new JDBC provider, enter these:
  - \_\_\_\_a. For **Database type**, select **Derby** from the drop down list
  - \_\_\_\_b. For **Provider type**, select **Derby JDBC Provider** from the drop down list
  - \_\_\_\_ c. For Implementation type, select Connection pool data source from the drop down list

\_\_\_\_ d. For Name, enter Adapters Derby JDBC Provider

| Create a new JDBC Provider                                             |                                                                                                    |  |  |  |  |
|------------------------------------------------------------------------|----------------------------------------------------------------------------------------------------|--|--|--|--|
| Create a new IDBC Browids                                              | Create a new IDBC Provider                                                                                                    |  |  |  |  |
|                                                                        |                                                                                                    |  |  |  |  |
| JDBC provider                                                          | Create new JDBC provider                                                                                                    |  |  |  |  |
| Step 2: Enter<br>database class path<br>information<br>Step 3: Summary | Set the basic configuration values of a JDBC provider, which<br>encapsulates the specific vendor JDBC driver<br>implementation classes that are required to access the<br>database. The wizard fills in the name and the description<br>fields, but you can type different values. |  |  |  |  |
|                                                                        | cells:widCell:nodes:widNode:servers:server1                                                                                                    |  |  |  |  |
|                                                                        | * Database type<br>Derby                                                                                                    |  |  |  |  |
|                                                                        | Derby JDBC Provider                                                                                                    |  |  |  |  |
|                                                                        | * Implementation type<br>Connection pool data source                                                                                                    |  |  |  |  |
|                                                                        | * Name<br>Adapters Derby JDBC Provider                                                                                                    |  |  |  |  |
|                                                                        | Description                                                                                                    |  |  |  |  |
|                                                                        | Derby embedded non-XA JDBC Provider. This provider is only configurable in version 6.0.2 and later nodes                                                                                                    |  |  |  |  |
|                                                                        |                                                                                                    |  |  |  |  |
| Next Cancel                                                            |                                                                                                    |  |  |  |  |

- \_\_\_e. Click Next
- \_\_\_\_ f. Review the summary and click Finish
- \_\_\_\_g. Click the Save link at the top of the JDBC Provider page to save your changes

\_\_\_h. You will now see a new entry Adapters Derby JDBC Provider under JDBC Providers list:

| BC prov                                                                                                    | viders                                               |                             |                                                                                                    |  |  |  |
|----------------------------------------------------------------------------------------------------|------------------------------------------------------|-----------------------------|----------------------------------------------------------------------------------------------------|--|--|--|
| JDBC providers                                                                                                    |                                                      |                             |                                                                                                    |  |  |  |
| Use this page to edit properties of a JDBC provider. The JDBC provider object encapsulates the specific JDBC driver<br>implementation class for access to the specific vendor database of your environment. Learn more about this task in a<br><u>guided activity</u> . A guided activity provides a list of task steps and more general information about the topic. |                                                      |                             |                                                                                                    |  |  |  |
| E Sco                                                                                                    | pe: Cell <b>=widCell</b> , Node <b>=widNode</b> , Se | erver=server1               |                                                                                                    |  |  |  |
| Scope specifies the level at which the resource definition is visible. For detailed information on what scope is and how it works, <u>see the scope settings help</u> Node=widNode, Server=server1 <b>•</b>                                                                                                    |                                                      |                             |                                                                                                    |  |  |  |
| 🕀 Pref                                                                                                    | ferences                                             |                             |                                                                                                    |  |  |  |
| New                                                                                                    | Delete                                               |                             |                                                                                                    |  |  |  |
| Q                                                                                                    | ē # \$                                               |                             |                                                                                                    |  |  |  |
| Select                                                                                                    | Name 🛟                                               | Scope 🗘                     | Description 🔷                                                                                                    |  |  |  |
|                                                                                                    | Adapters Derby JDBC Provider                         | Node=widNode,Server=server1 | Derby embedded non-XA JDBC<br>Provider. This provider is only<br>configurable in version 6.0.2 and<br>later nodes |  |  |  |
|                                                                                                    | Derby JDBC Provider                                  | Node=widNode,Server=server1 | Derby embedded non-XA JDBC<br>Provider                                                                            |  |  |  |
|                                                                                                    | Event Derby JDBC Provider                            | Node=widNode,Server=server1 | Derby JDBC Provider (XA) for the<br>Event Server                                                                  |  |  |  |
| Total                                                                                                    | 3                                                    |                             |                                                                                                    |  |  |  |

#### 9. Create a new data source

\_\_\_\_a. Click Adapters Derby JDBC Provider

#### \_\_\_\_b. Under Additional Properties, click Data sources

#### <u>JDBC providers</u> > Adapters Derby JDBC Provider

Use this page to edit properties of a JDBC provider. The JDBC provider object encapsulates the specific JDBC driver implementation class for access to the specific vendor database of your environment.

| Configuration                               |                                                   |
|---------------------------------------------|---------------------------------------------------|
| General Properties * Scope                  | Additional Properties                             |
| cells:widCell:nodes:widNode:servers:server1 | Data sources                                      |
| * Name<br>Adapters Derby JDBC Provider      | Data sources (WebSphere Application<br>Server V4) |

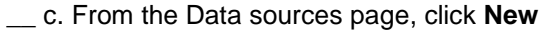

- \_\_\_\_ d. For Step1, enter these:
  - 1) Data source name: Adapter
  - 2) JNDI name: jdbc/Adapter

| data courco                                                                                |                                                                                                    |
|--------------------------------------------------------------------------------------------|----------------------------------------------------------------------------------------------------|
| Step 2: Enter<br>database specific<br>properties for the<br>data source<br>Step 3: Summary | Set the basic configuration values of a data source for association with your JDBC provider. A data source supplies the physical connections between the application server and the database.  Requirement: Use the Data sources (WebSphere(R) Application Server V4) console pages if your applications are based on the Enterprise JavaBeans(TM) (EJB) 1.0 specification or the Java(TM) Servlet 2.2 specification.  Scope [cells:widCell:nodes:widNode:servers:server1 ] DBC provider name [Adapters Derby JDBC Provider * Data source name [jdbc/Adapter] * JNDI name [jdbc/Adapter] Component-managed authentication alias and XA recovery authentication alias Select a component-managed authentication alias. The selected authentication alias will also be set as the XA recovery authentication alias if your JDBC Provider supports XA. If you choose to create a new J2C authentication alias, the wizard will be canceled. |
|                                                                                            | jdbc/Adapter<br>Component-managed authentication alias and XA recovery authentication alias<br>Select a component-managed authentication alias. The selected<br>authentication alias will also be set as the XA recovery authentication alias if<br>your JDBC Provider supports XA. If you choose to create a new J2C<br>authentication alias, the wizard will be canceled.                                                                                                    |

\_\_\_e. Click Next

- \_\_\_\_f. For Step2, enter these:
  - 1) For Database name, enter AdapterDB
  - 2) Uncheck the box next to Use this data source in container managed persistence (CMP)

| Cre | reate a data source                                                                        |                                                                                                    |  |  |  |  |
|-----|--------------------------------------------------------------------------------------------|----------------------------------------------------------------------------------------------------|--|--|--|--|
|     | Create a data source                                                                       |                                                                                                    |  |  |  |  |
|     | Step 1: Enter basic                                                                        | Enter database specific properties for the data source                                                                                                    |  |  |  |  |
|     | Step 2: Enter<br>database specific<br>properties for the<br>data source<br>Step 3: Summary | Set these database-specific properties, which are required by the database vendor<br>JDBC driver to support the connections that are managed through this data source.<br>* Database name<br>AdapterDB<br>Use this data source in container managed persistence (CMP) |  |  |  |  |
|     | Previous Next Cancel                                                                       |                                                                                                    |  |  |  |  |

- \_\_\_g. Click Next
- \_\_\_ h. Click Finish on the Summary page
- \_\_\_\_ 10. Configure the data source to create the data base
  - \_\_\_\_a. Click Adapter from the data sources page
  - \_\_\_\_b. Under Additional Properties, click Custom properties

#### <u>JDBC providers</u> > <u>Adapters Derby JDBC Provider</u> > <u>Data sources</u> > Adapter

Use this page to edit the settings of a data source that is associated with your selected JDBC provider. The data source object supplies your application with connections for accessing the database.

| onfiguration                 |                                     |
|------------------------------|-------------------------------------|
| Test connection              |                                     |
| General Properties           | Additional Properties               |
| * Scope                      | Connection pool                     |
| Reading                      | properties                          |
| Adapters Derby JDBC Provider | <u>WebSphere</u> Application Server |
| * Name                       | data source<br>properties           |
| Adapter                      | = Custom properties                 |
| JNDI name                    |                                     |
| jdbc/Adapter                 |                                     |

#### \_\_\_\_ c. From the Custom properties page, click createDatabase

#### <u>JDBC providers</u> > <u>Adapters Derby JDBC Provider</u> > <u>Data sources</u> > <u>Adapter</u> > Custom properties

Use this page to specify custom properties that your enterprise information system (EIS) requires for the resource providers and resource factories that you configure. For example, most database vendors require additional custom properties for data sources that access the database.

| Preferences |                             |         |                                                                                                    |          |  |  |  |
|-------------|-----------------------------|---------|----------------------------------------------------------------------------------------------------|----------|--|--|--|
| New         | New Delete                  |         |                                                                                                    |          |  |  |  |
|             |                             |         |                                                                                                    |          |  |  |  |
| Select      | Name 🗘                      | Value 🗘 | Description 🗘                                                                                                    | Required |  |  |  |
|             | <u>shutdownDatabase</u>     |         | If set to the string<br>'shutdown', this will cause the<br>database to shutdown when a<br>java.sql.Connection object is<br>obtained from the Data<br>Source. E.q., If the Data<br>Source is an XADataSource, a<br>getXAConnection<br>().getConnection() is<br>necessary to cause the<br>database to shutdown | false    |  |  |  |
|             | <u>dataSourceName</u>       |         | Name for<br>ConnectionPooledDataSource.<br>Not used by the Data Source<br>object. Used for informational<br>purpose only.                                                                                                    | false    |  |  |  |
|             | description                 |         | Description of the Data<br>Source. Not used by the Data<br>Source object. Used for<br>informational purpose only.                                                                                                    | false    |  |  |  |
|             | <u>connectionAttributes</u> |         | <u>Connection attributes specific</u><br>to Cloudscape. Please see<br><u>Cloudscape documentation</u><br>for a complete list of<br>features.                                                                                                    | false    |  |  |  |
|             | <u>createDatabase</u>       |         | If set to the string 'create',<br>this will cause a new<br>database of DatabaseName if<br>that database does not<br>already exist. The database<br>is created when a connection<br>object is obtained from the<br>Data Source.                                                                               | false    |  |  |  |
| Total       | Total 5                     |         |                                                                                                    |          |  |  |  |

#### \_\_\_\_ d. From the createDatabase page, enter create for Value field

#### <u>JDBC providers</u> > <u>Adapters Derby JDBC Provider</u> > <u>Data sources</u> > <u>Adapter</u> > <u>Custom properties</u> > <u>createDatabase</u>

Use this page to specify custom properties that your enterprise information system (EIS) requires for the resource providers and resource factories that you configure. For example, most database vendors require additional custom properties for data sources that access the database.

| Configuration                                                                                                    |  |
|----------------------------------------------------------------------------------------------------|--|
|                                                                                                    |  |
|                                                                                                    |  |
| General Properties                                                                                                    |  |
| * Scope                                                                                                    |  |
| cells:widCell:nodes:widNode:servers:server1                                                                                                    |  |
|                                                                                                    |  |
| Name                                                                                                    |  |
| createDatabase                                                                                                    |  |
| Value<br>create                                                                                                    |  |
| Description If set to the string 'create', this will cause a new database of DatabaseName if that database does not already exist. The database is created when a |  |
| Java.lang.String                                                                                                    |  |
| Apply OK Reset Cancel                                                                                                    |  |
|                                                                                                    |  |

\_\_\_ e. Click OK

\_\_\_\_f. Click **Save** link at the top of the data sources page to save your changes

- \_\_\_\_ 11. Test the connection
  - \_\_\_\_a. From the left navigation panel of administrative console, expand Resources > JDBC and click Data sources
  - \_\_\_\_b. From the data sources page on the right side, check the box next to Adapter and click Test connection from the top

| New Delete Test connection Manage state |         |              |                             |                              |                                                                                                    |            |
|-----------------------------------------|---------|--------------|-----------------------------|------------------------------|----------------------------------------------------------------------------------------------------|------------|
|                                         |         |              |                             |                              |                                                                                                    |            |
| Select                                  | Name 🛟  | JNDI name 🗘  | Scope 🗘                     | Provider 🗘                   | Description 🗘                                                                                                    | Category 🗘 |
| V                                       | Adapter | jdbc/Adapter | Node=widNode,Server=server1 | Adapters Derby JDBC Provider | New JDBC<br>Datasource. This<br>Datasource type<br>is only<br>configurable in<br>version 6.0.2<br>and later nodes |            |

\_\_\_\_ c. You should see this success message from the top of your screen:

#### 🖯 Messages

🗓 The test connection operation for data source Adapter on server server1 at node widNode was successful.

\_\_\_\_\_12. Log out of the administrative console and close it.

## What you did in this exercise

In this lab, you created a JDBC Provider from the administrative console and then created a data source under it. Then you continued to configure the data source to create a data base and finally tested the database connection.